## [Outlook 2013] html Signaturen

29.04.2024 17:54:46

## FAQ-Artikel-Ausdruck

|                                                                                                    |                                                                                                    |                        |                     | FAQ-AI LIKEI-AUSUI UCK |
|----------------------------------------------------------------------------------------------------|----------------------------------------------------------------------------------------------------|------------------------|---------------------|------------------------|
| Kategorie:                                                                                                    | Öffentliche FAQ::E-Mail                                                                                                    | Bewertungen:           | 0                   |                        |
| Status:                                                                                                    | öffentlich (Alle)                                                                                                    | Ergebnis:              | 0.00 %              |                        |
| Sprache:                                                                                                    | de                                                                                                    | Letzte Aktualisierung: | 11:54:07 - 07.08.20 | 15                     |
|                                                                                                    |                                                                                                    |                        |                     |                        |
| Symptom (öffentlich)                                                                                                    |                                                                                                    |                        |                     |                        |
|                                                                                                    |                                                                                                    |                        |                     |                        |
|                                                                                                    |                                                                                                    |                        |                     |                        |
| Problem (öffentlich)                                                                                                    |                                                                                                    |                        |                     |                        |
| Sie möchten eine html Datei als Signatur in Ihr Outlook integrieren.                                                                                                    |                                                                                                    |                        |                     |                        |
|                                                                                                    |                                                                                                    |                        |                     |                        |
| Lösung (öffentlich)                                                                                                    |                                                                                                    |                        |                     |                        |
| Im folgenden müssen Sie immer "z.B. Ihr Name" durch den Dateinamen der HTML<br>Signatur ersetzen.<br>1. Sie müssen eine neue Signatur anlegen:<br>[Datei]-> [Optionen] -> [E-Mail] -> [Signaturen] -> [Neu] |                                                                                                    |                        |                     |                        |
| Nun können Sie einen Namen für die Signatur geben, der in diesem Fall dem<br>Namen der HTML Datei gleichen sollte.                                                                                          |                                                                                                    |                        |                     |                        |
| Danach können Sie noch wählen zu welcher Ihrer E-Mail Adressen die Signatur<br>gehören soll und in welchem Fall die Signatur automatisch hinzugefügt werden<br>soll.                                        |                                                                                                    |                        |                     |                        |
| 2. Nun müssen Sie die HTN<br>Dazu öffenen sie den Date<br>Zeile hinen:<br>%AppData%\Roaming\Micr<br>So dass Sie im folgenden (                                                                              | /L Signatur Datei an die richtige stelle kopieren:<br>i-Explorer und kopieren volgendes in die Dateipfads<br>rosoft\Signatures<br>Ordner landen: |                        |                     |                        |

Als letzten Schritt kopieren Sie nun die HTML Datei in dieses Verzeichnis und erwarten folgende Meldung die Sie mit kopieren und ersetzen bestätigen.